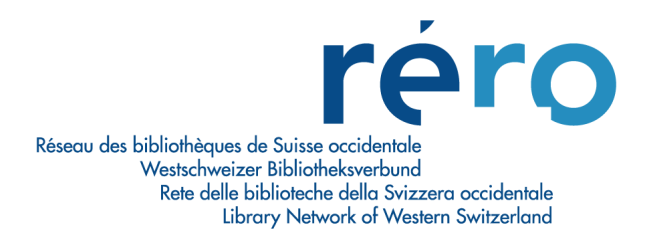

# Migration à Virtua Consortium version 2010.1.2

# Nouvelles fonctionnalités pour le Prêt

| 1. | Nouvelles icônes dans la barre d'outils du client                                                  |
|----|----------------------------------------------------------------------------------------------------|
| 2. | Notice bibliographique : accès par les fenêtres 'Prêts/Prolongations' et 'Retour'?                 |
| 3. | Historique des transactions                                                                        |
| 4. | Historique comptable                                                                               |
| 5. | Index des lecteurs : possibilité d'afficher la bibliothèque d'attache du lecteur (zone<br>247 \$a) |
| 6. | Type de lecteur : saisie                                                                           |
| 7. | Montant reçu et somme à rendre au lecteur                                                          |
| 8. | 'Demandes de prêt / Commandes en magasin'                                                          |
| 9. | 'Configuration demandes de prêt / commandes en magasin'                                            |

#### 1. Nouvelles icônes dans la barre d'outils du client

Une nouvelle icône 'Rafraîchir la connexion' permet de stopper, et de redémarrer la connexion par défaut :

 Virtua - VS MV SION - Virtua test 2010.1.2

 Fichier Rechercher Prêt Acquisitions Options Outils Fenêtre Aide

 ?(:)
 ● 12:00

 ● 12:00
 ● 12:00

 ● 12:00
 ● 12:00

 ● 12:00
 ● 12:00

 ● 12:00
 ● 12:00

 ● 12:00
 ● 12:00

 ● 12:00
 ● 12:00

 ● 12:00
 ● 12:00

 ● 12:00
 ● 12:00

 ● 12:00
 ● 12:00

 ● 12:00
 ● 12:00

 ● 12:00
 ● 12:00

 ● 12:00
 ● 12:00

 ● 12:00
 ● 12:00

 ● 12:00
 ● 12:00

 ● 12:00
 ● 12:00

 ● 12:00
 ● 12:00

 ● 12:00
 ● 12:00

 ● 12:00
 ● 12:00

 ● 12:00
 ● 12:00

 ● 12:00
 ● 12:00

 ● 12:00
 ● 12:00

 ● 12:00
 ● 12:00

 ● 12:00
 ● 12:00

 ● 12:00
 ● 12:00

 ● 12:00
 ● 12:00

 ● 12:00
 ● 12:00

 ● 12:00
 ● 12:00

 ● 12:00
 <t

Une nouvelle icône 'Liste des connexions' permet d'ouvrir la fenêtre de liste des connexions :

| 😵 Virt    | 😵 Virtua - VS MV SION - Virtua test 2010.1.2         |        |     |      |              |         |        |         |      |      |         |         |
|-----------|------------------------------------------------------|--------|-----|------|--------------|---------|--------|---------|------|------|---------|---------|
| Fichier   | Rec                                                  | :hercl | her | Prêt | Acquisitions | Options | Outils | Fenêtre | Aide |      |         |         |
| <b>?{</b> | •                                                    | c-     | ឲ   |      | <u> </u> 🗎   | 1       | Bł P   | 8       | 湖海県  | 嚸│涞⋟ | ( 🔁 🖪 🎯 | 🔆 🕺 🛷 🔗 |
| Connexia  | Connexion par défaut: Virtua test 2010.1.2 - 11_rero |        |     |      |              |         |        |         |      |      |         |         |

### 2. Notice bibliographique : accès par les fenêtres 'Prêts/Prolongations' et 'Retour'

Il est désormais possible d'accéder à la notice bibliographique par clic droit depuis les fenêtres 'Prêts/Prolongations' et 'Retour'.

| 😵 Prêts / Pro                                                                                                    | ongations - Consor                                                                                                    | tium test - VS MV            | SION - 2016  | 5700879 - EVEQUO                                                                                | )Z , Alex 🔳 🗖 🔀                                      |
|----------------------------------------------------------------------------------------------------|----------------------------------------------------------------------------------------------------|------------------------------|--------------|-------------------------------------------------------------------------------------------------|------------------------------------------------------|
| Prêts Limitation                                                                                                    | าร                                                                                                    |                              |              |                                                                                                 |                                                      |
| Nom, prénom:<br>Lecteur:<br>N° de lecteur:<br>Né-e le:<br>Langue:<br>Adresse 1:<br>:<br>Tél. 1:<br>Tél. 1:<br>Type de prêt | EVEQUOZ, Alexandre<br>VS Lecteur standard /<br>2016700879 – vs<br>19830802<br>français<br>Ch. des Collines 10<br>1950 SION<br>027/323.1838 | (Monsieur)<br>Leser Standard | 13:26        | Information<br>Amendes:<br>Demandé:<br>En retard:<br>Facturé:<br>Dernier exer<br>Limite de caté | CHF .00<br>0<br>0<br>0005- Club alpin<br>gorie: 1/10 |
|                                                                                                    | 1                                                                                                    |                              | 1            |                                                                                                 |                                                      |
| No d'exempl                                                                                                    | Titre                                                                                                    | Echéa<br>Francois Pá 26.07   | ance/Heure:  | Aide contextuelle                                                                               |                                                      |
|                                                                                                    |                                                                                                    | 2010                         |              | Page suivante<br>Page précédente                                                                | Ctrl+Tab<br>Shift+Ctrl+Tab                           |
|                                                                                                    |                                                                                                    |                              |              | Fiche du lecteur<br>Activité du lecteu<br>Compte du lecteu                                      | r                                                    |
| Après chao                                                                                                    | çus<br>que exemplaire                                                                                                    | C A la fin des opérat        | ions de prêt | Notice d'exemplai<br>Demandes d'exem                                                            | re<br>nplaire                                        |
| Appliquer le                                                                                                    | dernier type de prêt                                                                                                    |                              |              | Notice bibliograph                                                                              | ique                                                 |

| 🗞 Retour - VS MV SION                                                                                                    |                                                                                                    |
|----------------------------------------------------------------------------------------------------|----------------------------------------------------------------------------------------------------|
| Information<br>Date de retour: N/A                                                                                                    | Période de grâce: Non                                                                                                    |
| Options lors du retour<br>Pas de message lié aux frais<br>✓ Alerte exemplaire non emprunté<br>Autre heure: 15:18:55<br>Date: 28:06:2010<br>✓<br>Sur place<br>Supprimer messages 'notes de lecte<br>Exemplaires<br>Demandé par:<br>En transit: | Options d'impression<br>Imprimer reçu EBordereau dema<br>Transit EBordereau de facture<br>Bordereau des demandes en transit<br>Imprimer une jaquette pour le |
| Li No d'exem Echéance/                                                                                                    | vmende Titre Nouveau statut                                                                                                    |
| 1 1010087712 26.07.2010                                                                                                    | L'Everest / textes Disponible                                                                                                    |
|                                                                                                    | Aide contextuelle<br>Fiche du lecteur<br>Activité du lecteur<br>Compte du lecteur                                                                            |
|                                                                                                    | Notice d'exemplaire<br>Demandes d'exemplaire                                                                                                    |
| No d'exemplaire:                                                                                                    | Notice bibliographique                                                                                                    |

## 3. Historique des transactions

On peut désormais filtrer la recherche par institution. Une nouvelle colonne affiche la localisation dans le tableau de résultats.

| recherche peut s'effectuer à l'aide | Date/Heure              | Transaction                 | No lecteur | Location   |
|-------------------------------------|-------------------------|-----------------------------|------------|------------|
| s critères suivants:                | 28.06.2010 14:48        | Deactivate Request          | 2010034612 | VS MV SION |
| avanalaka                           | 28.06.2010 14:45        | Retour normal               | 2010034612 | VS MV SION |
| exemplaire.                         | 28.06.2010 14:45        | Prêt normal                 | 2010034612 | VS MV SION |
|                                     | 01.06.2010 09:04        | Prêt normal                 | 2010034612 | VS MV SION |
| lecteur:                            | 20.05.2010 09:46        | Deactivate Request          | 2010034612 | VS MV SION |
|                                     | 20.05.2010 09:46        | Deactivate Request          | 2010034612 | VS MV SION |
| 10034612                            | 20.05.2010 09:00        | Ajouter une demande         | 2010034612 | VS MV SION |
| tres                                | 18.05.2010 11:11        | Ajouter une demande         | 2010034612 | VS MV SION |
| 1 Hilloon Datas Alauna              | 11.05.2010 11:25        | Ajouter une demande         | 2010034612 | FR CENT    |
| Ouliser Dates/Heure.                | 11.05.2010 11:24        | Prolongation normale        | 2010034612 | FR CENT    |
| e:                                  | 11.05.2010 11:24        | Prolongation normale        | 2010034612 | FR CENT    |
| 28.06.2010                          | 11.05.2010 11:24        | Prolongation normale        | 2010034612 | FR CENT    |
|                                     | 30.04.2010 15:36        | Retour normal               | 2010034612 | VS MV MART |
| M 00:00: 00:00                      | 30.04.2010 15:32        | Prêt normal                 | 2010034612 | VS MV MART |
|                                     | Dible                   | 2520455                     |            |            |
| 28.06.2010 👻                        | CallNumber              | 160 003 0 DNI A             |            |            |
|                                     | No d'opérateur:         | 100.020.2 FINEA             |            |            |
| ×123:69:69.                         | Evemplaire en séminaire | NON                         |            |            |
|                                     | No d'avamplaire:        | 1010054031                  |            |            |
| Filtrer par localisation            | Catágoria de lectour:   | )(S Loctour standard (Locar |            |            |
| Fribourg                            | Liquida transaction:    | VS MU SION                  |            |            |
| Canada                              | Lieu de transaction.    | 03 M0 31014                 |            |            |
| Geneve                              |                         |                             |            |            |
| je iF                               |                         |                             |            |            |
| - RBNJ =                            |                         |                             |            |            |
| RERO 😞                              |                         |                             |            |            |
|                                     |                         |                             |            |            |

Il est également possible de trier les informations par colonnes :

| a recherche peut s'effectuer à l'aide                                                                                                    | Date/Heure                                                                                                    | Transaction                                                                                         | No lecteur | Location   | 11 |
|----------------------------------------------------------------------------------------------------|----------------------------------------------------------------------------------------------------|----------------------------------------------------------------------------------------------------|------------|------------|----|
| es critères suivants:                                                                                                    | 20.05.2010.09:00                                                                                                    | Aiouter une demande                                                                                 | 2010034612 | VS MV SION | -  |
|                                                                                                    | 18.05.2010.11.11                                                                                                    | Ajouter une demande                                                                                 | 2010034612 | VS MV SION |    |
| o exemplaire:                                                                                                    | 11.05.2010 11:25                                                                                                    | Ajouter une demande                                                                                 | 2010034612 | ED CENT    |    |
|                                                                                                    | 26.04.2010.16:36                                                                                                    | Ajouter une demande                                                                                 | 2010034612 | VS MV SION |    |
|                                                                                                    | 23.04.2010.18:24                                                                                                    | Ajouter une demande                                                                                 | 2010034612 | GE BGE -   |    |
| lecteur:                                                                                                    | 13 04 2010 11:47                                                                                                    | Ajouter une demande                                                                                 | 2010034612 | VS MV SION |    |
| 10034612                                                                                                    | 13 04 2010 11:43                                                                                                    | Aiouter une demande                                                                                 | 2010034612 | VS MV SION |    |
|                                                                                                    | 15.03.2010.15:38                                                                                                    | Ajouter une demande                                                                                 | 2010034612 | VS MV SION |    |
| nres .                                                                                                    | 12 02 2010 17:25                                                                                                    | Aiouter une demande                                                                                 | 2010034612 | VS MV SION |    |
| Utiliser Dates/Heure:                                                                                                    | 12 02 2010 16:56                                                                                                    | Aiouter une demande                                                                                 | 2010034612 | VS MV SION |    |
| De:                                                                                                    | 12.02.2010.16:52                                                                                                    | Ajouter une demande                                                                                 | 2010034612 | VS MV SION |    |
| 28.06.2010                                                                                                    | 20.01.2009.23:22                                                                                                    | Ajouter une demande                                                                                 | 2010034612 | VS MV SION |    |
| 20.00.2010                                                                                                    | 04.11.2009.05:51                                                                                                    | Avis d'échéance                                                                                     | 2010034612 | VS MV ST-M |    |
| 0:00:00                                                                                                    | 04.11.2009 05:51                                                                                                    | Avis d'échéance                                                                                     | 2010034612 | VS MV ST-M | T  |
| 28.06.2010  28.06.2010  Filtrer par localisation  Filtrer par localisation  Filtrer par localis | Bibld<br>CallNumber<br>No d'opérateur:<br>Exemplaire en séminaire:<br>No d'exemplaire:<br>Catégorie de lecteur:<br>Lieu de transaction: | 2520455<br>169.923.2 PNLA<br>3336<br>NON<br>1010954031<br>VS Lecteur standard / Leser<br>VS MV SION |            |            |    |
| ERO                                                                                                    |                                                                                                    |                                                                                                    |            |            |    |

## 4. Historique comptable

On peut désormais filtrer la recherche par institution.

| a recherche neut s'effectuer à l'aide                       | Lecteur                                                                | Туре                                              | Frais               | Date       | Montant  | Solde  | Mode de payem |  |
|-------------------------------------------------------------|------------------------------------------------------------------------|---------------------------------------------------|---------------------|------------|----------|--------|---------------|--|
| es critères suivants:                                       | 2010034612                                                             | Paiement - Prolongati                             | \$.10               | 24.04.2004 | (\$.10)  | \$.00  |               |  |
|                                                             | 2010034612                                                             | Evaluation - Prolonga                             | \$.10               | 24.03.2004 | \$.10    | \$.10  |               |  |
| vo exemplaire:                                              | 2010034612                                                             | Paiement - Rendu en                               | \$.20               | 24.04.2004 | (\$.20)  | \$.00  |               |  |
|                                                             | 2010034612                                                             | Evaluation - Rendu e                              | \$.20               | 24.04.2004 | \$.20    | \$.20  |               |  |
|                                                             | 2010034612                                                             | Paiement - Rendu en                               | \$.20               | 24.04.2004 | (\$.20)  | \$.00  |               |  |
| No lecteur:                                                 | 2010034612                                                             | Evaluation - Rendu e                              | \$.20               | 24.04.2004 | \$.20    | \$.20  |               |  |
| 2010034612                                                  | 2010034612                                                             | Paiement - Rendu en                               | \$.20               | 24.04.2004 | (\$.20)  | \$.00  |               |  |
|                                                             | 2010034612                                                             | Evaluation - Rendu e                              | \$.20               | 24.04.2004 | \$.20    | \$.20  |               |  |
| lo de reçu:                                                 | 2010034612                                                             | Paiement - Rendu en                               | \$.20               | 24.04.2004 | (\$.20)  | \$.00  |               |  |
|                                                             | 2010034612                                                             | Evaluation - Rendu e                              | \$.20               | 24.04.2004 | \$.20    | \$.20  |               |  |
|                                                             | 2010034612                                                             | Paiement - Demandé                                | \$.40               | 09.10.2004 | (\$.40)  | \$.00  |               |  |
| Filtres                                                     | 2010034612                                                             | Evaluation - Demand                               | \$.40               | 09.10.2004 | \$.40    | \$.40  |               |  |
| Utiliser Dates/Heure:                                       | 2010034612                                                             | Paiement - Prolongati                             | \$.10               | 04.07.2005 | (\$.10)  | \$.00  |               |  |
| De:                                                         | 2010034612                                                             | Evaluation - Prolonga                             | \$.10               | 06.05.2005 | \$.10    | \$.10  |               |  |
| 28.06.2010                                                  | 2010034612                                                             | Paiement - Prêt inter/                            | \$3.00              | 26.10.2005 | (\$3.00) | \$.00  |               |  |
| 20.00.2010                                                  | 2010034612                                                             | Evaluation - Prêt inter                           | \$3.00              | 12.10.2005 | \$3.00   | \$3.00 |               |  |
| 00:00:00                                                    | 2010034612                                                             | Paiement - Prêt inter/                            | \$3.00              | 26.10.2005 | (\$3.00) | \$.00  |               |  |
| 1.                                                          | 2010034612                                                             | Evaluation - Prêt inter                           | \$3.00              | 13.10.2005 | \$3.00   | \$3.00 |               |  |
| a.                                                          | 2010034612                                                             | Paiement - Prêt inter/                            | \$3.00              | 02.12.2005 | (\$3.00) | \$.00  |               |  |
| 28.06.2010                                                  | 2010034612                                                             | Evaluation - Prêt inter                           | \$3.00              | 25.11.2005 | \$3.00   | \$3.00 |               |  |
| 12/09-50-50                                                 | 2010034612                                                             | Paiement - Rendu en                               | \$.80               | 07.09.2006 | (\$.80)  | \$.00  |               |  |
| 1230339 JEI                                                 | 2010034612                                                             | Evaluation - Rendu e                              | \$.80               | 11.08.2006 | \$.80    | \$.80  |               |  |
| Filtrer par localisation  Fribourg Geneve Filtrer RBNJ RERO | ID Number:<br>Operator:<br>Location:<br>Receipt Numbe<br>System Genera | Exemplaire:<br>3361<br>VS MV MAR<br>r:<br>ted: No | 1010491901<br>TIGNY |            |          |        |               |  |

Il est également possible de trier les informations par colonnes :

| a recherche peut s'effectuer à l'aide | Lecteur                                                                | Туре                                              | Frais               | Date       | Montant  | Solde  | Mode de payem | ~ |
|---------------------------------------|------------------------------------------------------------------------|---------------------------------------------------|---------------------|------------|----------|--------|---------------|---|
| les critères suivants;                | 2010034612                                                             | Evaluation - Prolonga                             | \$.10               | 24.03.2004 | \$.10    | \$.10  |               |   |
|                                       | 2010034612                                                             | Evaluation - Rendu e                              | \$.20               | 24.04.2004 | \$.20    | \$.20  |               |   |
| No exemplaire:                        | 2010034612                                                             | Evaluation - Rendu e                              | \$.20               | 24.04.2004 | \$.20    | \$.20  |               |   |
|                                       | 2010034612                                                             | Evaluation - Rendu e                              | \$.20               | 24.04.2004 | \$.20    | \$.20  |               |   |
|                                       | 2010034612                                                             | Evaluation - Rendu e                              | \$.20               | 24.04.2004 | \$.20    | \$.20  |               |   |
| lo lecteur:                           | 2010034612                                                             | Paiement - Prolongati                             | \$.10               | 24.04.2004 | (\$.10)  | \$.00  |               |   |
| 2010034612                            | 2010034612                                                             | Paiement - Rendu en                               | \$.20               | 24.04.2004 | (\$.20)  | \$.00  |               |   |
|                                       | 2010034612                                                             | Paiement - Rendu en                               | \$.20               | 24.04.2004 | (\$.20)  | \$.00  |               |   |
| lo de reçu:                           | 2010034612                                                             | Paiement - Rendu en                               | \$.20               | 24.04.2004 | (\$.20)  | \$.00  |               |   |
|                                       | 2010034612                                                             | Paiement - Rendu en                               | \$.20               | 24.04.2004 | (\$.20)  | \$.00  |               |   |
|                                       | 2010034612                                                             | Evaluation - Demand                               | \$.40               | 09.10.2004 | \$.40    | \$.40  |               |   |
| Filtres                               | 2010034612                                                             | Paiement - Demandé                                | \$.40               | 09.10.2004 | (\$.40)  | \$.00  |               |   |
| Utiliser Dates/Heure:                 | 2010034612                                                             | Evaluation - Prolonga                             | \$.10               | 06.05.2005 | \$.10    | \$.10  |               |   |
| De:                                   | 2010034612                                                             | Paiement - Prolongati                             | \$.10               | 04.07.2005 | (\$.10)  | \$.00  |               |   |
| 29.06.2010                            | 2010034612                                                             | Evaluation - Prêt inter                           | \$3.00              | 12.10.2005 | \$3.00   | \$3.00 |               |   |
| 20.00.2010                            | 2010034612                                                             | Evaluation - Prêt inter                           | \$3.00              | 13.10.2005 | \$3.00   | \$3.00 |               |   |
| 00:00:00                              | 2010034612                                                             | Paiement - Prêt inter/                            | \$3.00              | 26.10.2005 | (\$3.00) | \$.00  |               |   |
| 2.                                    | 2010034612                                                             | Paiement - Prêt inter/                            | \$3.00              | 26.10.2005 | (\$3.00) | \$.00  |               |   |
| a.                                    | 2010034612                                                             | Evaluation - Prêt inter                           | \$3.00              | 25.11.2005 | \$3.00   | \$3.00 |               |   |
| 28.06.2010                            | 2010034612                                                             | Paiement - Prêt inter/                            | \$3.00              | 02.12.2005 | (\$3.00) | \$.00  |               |   |
| 12 100 50 50                          | 2010034612                                                             | Evaluation - Rendu e                              | \$.80               | 11.08.2006 | \$.80    | \$.80  |               |   |
| 1411-141-141                          | 2010034612                                                             | Evaluation - Prêt inter                           | \$3.00              | 05.09.2006 | \$3.00   | \$3.00 |               |   |
| Fiftrer par localisation              | ID Number:<br>Operator:<br>Location:<br>Receipt Numbe<br>System Genera | Exemplaire:<br>3361<br>VS MV MAR<br>r:<br>ted: No | 1010491901<br>TIGNY |            |          |        |               |   |

Si le type de payement utilisé par le lecteur a été indiqué, cette information s'affiche dans la colonne 'Mode de payement' de l'historique comptable :

| a recherche peut s'effectuer à l'aide                              | Lecteur                                                                | Туре                                              | Frais               | Date       | Montant    | Solde      | Mode de payem |  |
|--------------------------------------------------------------------|------------------------------------------------------------------------|---------------------------------------------------|---------------------|------------|------------|------------|---------------|--|
| es critères suivants:                                              | 2010034612                                                             | Paiement - Abonnem                                | CHF 50.00           | 29.04.2010 | CHF5.00-   | CHF 15.00  |               |  |
|                                                                    | 2010034612                                                             | Paiement - Abonnem                                | CHF 50.00           | 13.04.2010 | CHF10.00-  | CHF 20.00  |               |  |
| exemplaire:                                                        | 2010034612                                                             | Paiement - Abonnem                                | CHF 50.00           | 13.04.2010 | CHF20.00-  | CHF 30.00  |               |  |
|                                                                    | 2010034612                                                             | Evaluation - Abonne                               | CHF 50.00           | 13.04.2010 | CHF 50.00  | CHF 50.00  |               |  |
| 10 (10 (1))                                                        | 2010034612                                                             | Paiement - Prolongati                             | CHF 6.60            | 11.05.2010 | CHF6.60-   | CHF .00    |               |  |
| lecteur:                                                           | 2010034612                                                             | Evaluation - Prolonga                             | CHF 6.60            | 13.04.2010 | CHF 6.60   | CHF 6.60   |               |  |
| 0034612                                                            | 2010034612                                                             | Paiement - Prolongati                             | CHF 8.60            | 11.05.2010 | CHF8.60-   | CHF .00    |               |  |
|                                                                    | 2010034612                                                             | Evaluation - Prolonga                             | CHF 8.60            | 11.05.2010 | CHF 8.60   | CHF 8.60   |               |  |
| de reçu:                                                           | 2010034612                                                             | Paiement - Prolongati                             | CHF 8.60            | 11.05.2010 | CHF8.60-   | CHF .00    |               |  |
|                                                                    | 2010034612                                                             | Evaluation - Prolonga                             | CHF 8.60            | 11.05.2010 | CHF 8.60   | CHF 8.60   |               |  |
|                                                                    | 2010034612                                                             | Paiement - Prolongati                             | CHF 8.00            | 11.05.2010 | CHF8.00-   | CHF .00    |               |  |
| tres                                                               | 2010034612                                                             | Evaluation - Prolonga                             | CHF 8.00            | 11.05.2010 | CHF 8.00   | CHF 8.00   |               |  |
| Utiliser Dates/Heure:                                              | 2010034612                                                             | Paiement - Abonnem                                | CHF 50.00           | 28.06.2010 | CHF5.00-   | CHF 5.00   | Check         |  |
| e:                                                                 | 2010034612                                                             | Paiement - Abonnem                                | CHF 50.00           | 28.06.2010 | CHF10.00-  | CHF 10.00  | 2.000000000   |  |
| 28.06.2010                                                         | 2010034612                                                             | Paiement - Abonnem                                | CHF 50.00           | 21.05.2010 | CHF10.00-  | CHF 20.00  | Cash          |  |
| 20100.2010                                                         | 2010034612                                                             | Paiement - Abonnem                                | CHF 50.00           | 21.05.2010 | CHF15.00-  | CHF 30.00  | Credit        |  |
| 00:00:00                                                           | 2010034612                                                             | Paiement - Abonnem                                | CHF 50.00           | 21.05.2010 | CHF5.00-   | CHF 45.00  | 200200000     |  |
|                                                                    | 2010034612                                                             | Evaluation - Abonne                               | CHF 50.00           | 21.05.2010 | CHF 50.00  | CHF 50.00  |               |  |
| · · · · · · · · · · · · · · · · · · ·                              | 2010034612                                                             | Paiement - Abonnem                                | CHF 100.00          | 28.06.2010 | CHF10.00-  | CHF 70.00  | Credit        |  |
| 28.06.2010                                                         | 2010034612                                                             | Paiement - Abonnem                                | CHF 100.00          | 28.06.2010 | CHF10.00-  | CHF 80.00  | Check         |  |
| 03-03-00                                                           | 2010034612                                                             | Paiement - Abonnem                                | CHF 100.00          | 28.06.2010 | CHF10.00-  | CHF 90.00  | Cash          |  |
| R. Transier and                                                    | 2010034612                                                             | Evaluation - Abonne                               | CHF 100.00          | 28.06.2010 | CHF 100.00 | CHF 100.00 |               |  |
| Filtrer par localisation    Fribourg  Geneve  Fribourg  RBNJ  RERO | ID Number:<br>Operator:<br>Location:<br>Receipt Numbe<br>System Genera | Exemplaire:<br>3361<br>VS MV MAR<br>r:<br>ted: No | 1010491901<br>TIGNY |            |            |            |               |  |

# 5. Index des lecteurs : possibilité d'afficher la bibliothèque d'attache du lecteur (zone 247 \$a)

L'affichage de l'index des lecteurs peut être paramétré de sorte d'afficher la bibliothèque d'attache indiquée dans la zone 247 \$a des notices lecteurs.

| 8 | 🖉 Parcou     | rir - Consortium test                      |        |
|---|--------------|--------------------------------------------|--------|
| 1 | Nom du lecte | eur: hibou                                 |        |
|   |              |                                            |        |
|   | Occ.         | Données                                    |        |
|   | 1            | HIBON, Vincent 19840810 Monsieur fr        | ~      |
|   |              | 6, Rue du Bosquet, F-26500 LES FINS        |        |
|   | 1            | HIBOUX, Stéphane Monsieur fr               |        |
|   |              | Ruchonnet 5, 1003 LAUSANNE                 |        |
|   | 1            | Hichri, Karim 19800409 Monsieur fr         |        |
|   | ſ            | Chemin du Lussex 44, 1008 Jouxtens-Mézery  |        |
|   | L            | VD BCUD-                                   |        |
|   | 1            | Hick, James 198/1016 Monsieur fr           |        |
|   | (            | Ch. du Presbytere 6, 1073 Savigny          |        |
|   | Ļ            | VD BCOD -                                  |        |
|   |              | Avenue de Bethusy 19, 1005 Lausanne        |        |
|   |              | VD BCUD -                                  |        |
|   |              | Hickisch, Gundula 19840220 Madame fr       |        |
|   |              | Rue Pichard 7, 1003 Lausanne               |        |
|   |              |                                            |        |
|   | Nom du lec   | cteur: hibou                               |        |
|   |              | Voir Page précédente Page suivante Aller à | Fermer |

### 6. Type de lecteur : saisie

La saisie du type de lecteur se fait désormais en choisissant parmi la liste des types de lecteurs de l'institution. La liste apparaît automatiquement dès qu'on clique dans la zone 030 :

| V | Type de lecteur - Consortium test 📃 🗖 🗙      |  |  |  |  |  |  |
|---|----------------------------------------------|--|--|--|--|--|--|
| Г | Type                                         |  |  |  |  |  |  |
|   | VD Auto-inscription (vd-xx)                  |  |  |  |  |  |  |
|   | VD Bibliothèque (prêt inter sortant) (vd-pi) |  |  |  |  |  |  |
|   | VD Employé BCU (vd-be)                       |  |  |  |  |  |  |
|   | VD Lecteur privilégié BCU type A (vd-ba)     |  |  |  |  |  |  |
|   | VD Lecteur privilégié BCU type B (vd-bb)     |  |  |  |  |  |  |
|   | VD Lecteur privilégié CIO (vd-ca)            |  |  |  |  |  |  |
|   | VD Lecteur privilégié HOSP type A (vd-ha)    |  |  |  |  |  |  |
|   | VD Lecteur privilégié HOSP type B (vd-hb)    |  |  |  |  |  |  |
|   |                                              |  |  |  |  |  |  |
|   | OK Annuler                                   |  |  |  |  |  |  |

### 7. Montant reçu et somme à rendre au lecteur

Le montant reçu de la part du lecteur peut être précisé :

| 🦁 Paiement du compt         | e pour:201003 ? 🔀   |
|-----------------------------|---------------------|
| Attention: le paiement conc | erne                |
| C Compte C Cat              | égorie C Exemplaire |
| Payer                       |                     |
| Montant total               |                     |
| ◯ un acompte de:            | CHF .00             |
| Montant reçu:               | CHF 30.00           |
| Imprimer reçu               |                     |
|                             | OK Annuler          |

Le système indique ensuite le montant reçu, la somme que le lecteur souhaite effectivement payer et la monnaie à lui rendre :

| 🗞 Messages - Virtua test 2010.1.2                                                                                                    | × |
|----------------------------------------------------------------------------------------------------|---|
| Category Balance Due: CHF 20.00<br>Montant reçu: CHF 30.00<br>Amount Paid: CHF 20.00<br>Change Due to Patron: CHF 10.00<br>New Category Balance: CHF .00 | < |
|                                                                                                    | ~ |
| Fermer                                                                                                    |   |

### 8. 'Demandes de prêt / Commandes en magasin'

Il est désormais possible de sélectionner des exemplaires dans la liste 'Demandes de prêt / Commandes en magasin' :

| V | Demandes de p                           |               |                  |                                      |              |  |  |  |
|---|-----------------------------------------|---------------|------------------|--------------------------------------|--------------|--|--|--|
|   | En suspens Refusé                       |               |                  |                                      |              |  |  |  |
|   | · · ·                                   | ·             |                  |                                      |              |  |  |  |
|   | En rayon à                              | Cote          | Auteur           | Titre                                | Demandé le 🔼 |  |  |  |
|   | GE BGE —                                | BGE At 1581 T | (P) Pester, Tho  | Geschichte der Universitäten und     | 17.01.2010   |  |  |  |
|   | GE BGE —                                | BGE At 2130   | (P) Kidger, Dav  | Adrian Willaert : a guide to resear  | 28.05.2010   |  |  |  |
|   | GE BGE —                                | BGE Av 498    | (P) Chervel, An  | Les grammaires françaises, 1800      | 12.01.2010   |  |  |  |
|   | GE BGE —                                | BGE Ba 2456/1 | (P) Chastel, Eti | Histoire du christianisme depuis s   | 17.01.2010   |  |  |  |
|   | GE BGE —                                | BGE Bf 1165/4 | (P) Thomas, Aq   | Sancti Thomae Aquinatis Opera o      | 17.01.2010   |  |  |  |
|   | GE BGE —                                | BGE Br 10     | (P) Chastel, Eti | De l'usage des confessions de foi    | 16.01.2010   |  |  |  |
|   | GE BGE —                                | BGE Br 3006/1 | (P) Anguélov,    | Le bogomilisme en Bulgarie / Dimit   | 16.01.2010   |  |  |  |
|   | GE BGE —                                | BGE Br 997    | (P) Schnyder,    | Définition et nature de l'hystérie / | 16.01.2010   |  |  |  |
|   | GE BGE —                                | BGE Bsm 2163  | (P) Chertok, Lé  | L'hypnose : blessure narcissique     | 14.01.2010 🗸 |  |  |  |
|   | A 0 0 0 0 0 0 0 0 0 0 0 0 0 0 0 0 0 0 0 | DOE Dom 2054  | (D) Aron Dourn   | Dialogue / Deumond Aron, Michel      | 44.04.0040   |  |  |  |
|   |                                         |               |                  |                                      |              |  |  |  |
|   |                                         |               |                  | Accepter Refuser                     | Voir détails |  |  |  |
|   |                                         |               |                  | Actualiser                           | Fermer       |  |  |  |

Lors d'une impression, ne pas oublier de choisir l'option 'Notices sélectionnées' :

| Imprimer - Virtua test 2010.1.2                                |                               |  |  |  |
|----------------------------------------------------------------|-------------------------------|--|--|--|
| Impression<br>Loan Item Details<br>Format: Loans/P             | ages item Details             |  |  |  |
| De: à:  Tout  Notices sélectionné  Selected with Child Records | Copies<br>Nombre de copies: 1 |  |  |  |
| Config. impr.                                                  | OK Annuler                    |  |  |  |

### 9. 'Configuration demandes de prêt / commandes en magasin'

Cette fonctionnalité permet de configurer quels champs sont inclus dans le reçu 'Demandes de prêt/commandes en magasin' :

| ia tes | t 2010.1.2                                                                                                    |                                                                                                    |
|--------|----------------------------------------------------------------------------------------------------|----------------------------------------------------------------------------------------------------|
| itions | Options Outils Fenêtre Aide                                                                                                    |                                                                                                    |
| b   :  | OPAC Display                                                                                                    | 醖   桒 岡 配 咀  💿 🛛 💥 🛃 🔷 🐼 🌆 📠                                                                                                    |
| 10.1.2 | Langue Police<br>Options pour les hyperliens<br>Orientation P<br>Changer de localisation                                                                                     |                                                                                                    |
|        | Options de prêt ►<br>Compte lecteur: tri par bibliothèque<br>Options de catalogage<br>Editeur d'étiquettes<br>Options de chargement<br>Langues disponibles<br>Barre d'outils | Etablir quittance prêt/prolongation<br>Etablir quittance de retour<br>Etablir quittance d'amendes<br>Etablir bordereau en transit<br>Etablir bordereau de facturation<br>Etablir bordereau des demandes en transit<br>Etablir érouerre adresse ierreur |
|        |                                                                                                    | Configuration demandes de prêt / commandes en magasin                                                                                                    |

| Configuration demandes de prêt / commandes en magasin - Virtua test 2010.1.2 |                     |                            |                              |  |  |  |  |
|------------------------------------------------------------------------------|---------------------|----------------------------|------------------------------|--|--|--|--|
| Nom du lecteur:                                                              | Patron Name:        | Edition:                   | Edition:                     |  |  |  |  |
| Auteur:                                                                      | Author:             | No notice bibliographique: | Bib Id:                      |  |  |  |  |
| Titre:                                                                       | Title:              | Unités:                    | Units:                       |  |  |  |  |
| Cote:                                                                        | Call Number:        | En rayon à:                | Shelving Location:           |  |  |  |  |
| 2e cote:                                                                     | Second Call Number: | Lieu de retrait:           | Pickup Location:             |  |  |  |  |
| No d'exemplaire:                                                             | Item Barcode:       | Dépôt non-paramétré        | Non-Parameterized Shelf Loc: |  |  |  |  |
| No de copie:                                                                 | Copy Number:        | Demandé le:                | Request Date:                |  |  |  |  |
| (Seuls les champs remplis seront imprimés.) Sauvegarder Annuler              |                     |                            |                              |  |  |  |  |